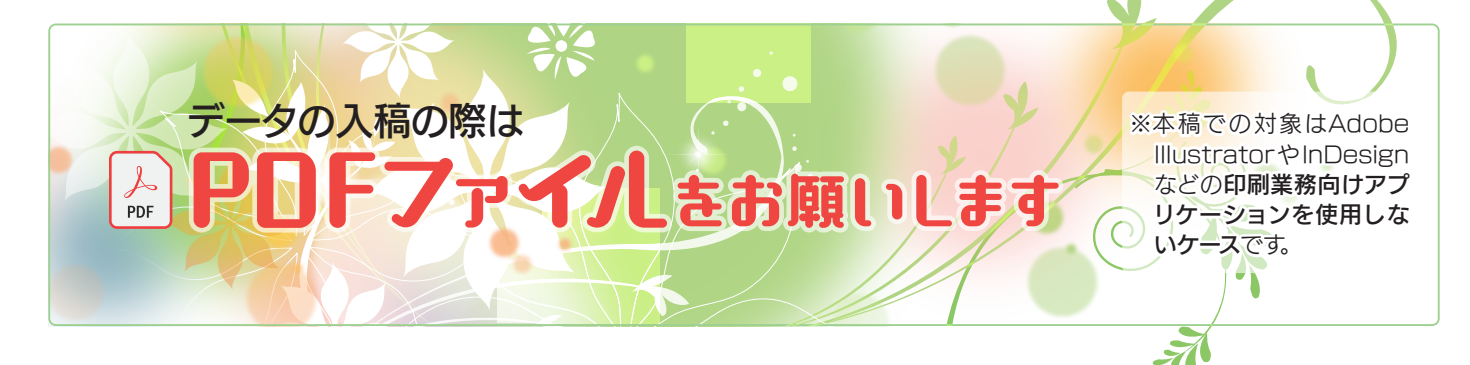

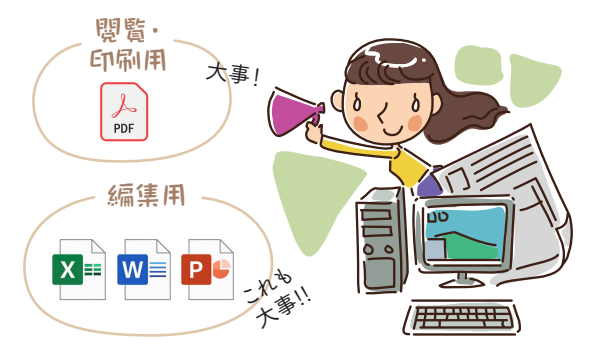

## レイアウトを正しく伝えたいなら PDF

よそのパソコンでレイアウトを正しく見てもらうのは難しいこ とです。アプリのバージョン、フォント環境、アプリによっては接 続しているプリンターまで。条件次第でレイアウトが崩れます。 一方、違うパソコンであっても同様に表示やプリントアウトが できるようにという需要から PDF フォーマットが生み出されま した。"この形で印刷したい"という具体的なパソコンのデータ があるのなら、PDF ファイルを利用することになります。

PDF を作るには、導入されているなら Adobe Acrobat DC などを使用します。そうでない場合……。

## Windows

マイクロソフトオフィス(エクセル/ワード/パワーポ イント)は PDF に書き出すことができます。2010以降 では「名前を付けて保存」から"ファイルの種類(T):"を 「PDF(\*.pdf)」で保存します。具体的な手順を裏面で紹介 しています。

またはそのほかのアプリを使用している場合でも、アプリ に PDF 書き出し機能があればそちらを利用します。

上記のいずれでもない場合、Windows 10 の仮想プリ ンター「Microsoft Print to PDF」を使えば、印刷す る要領で、印刷画面から書き出し先(保存先)を指定して PDF ファイルを作ることができます。印刷機能のあるアプ リなら何でも利用できます。

## macOS

アプリ側に PDF 書き出し機 能があれば、それを使ます。 ない場合は、印刷画面の左下 にある「PDF として保存…」を 実行します。

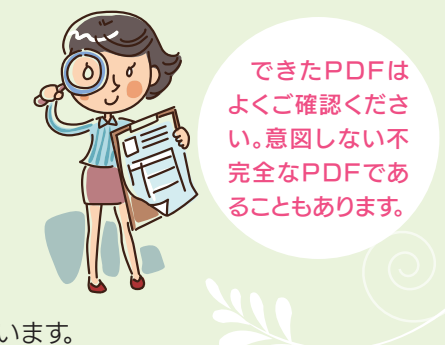

下記のページに各種詳細リンクを設けています。 https://www.yamain.com/tech/

【XPS】もしもPDF書き出し機能がなく、PDF を作るアプリケーションを業務上の理由などでどう してもインストールできない場合でも、Windows Vista 以降では プリンターから印刷する要領で XPS 形式のファイルを作成できます。この XPS ファイルから、弊社にて PDF を生成します。 【フォント】「太字」「ボールド」の指定はしない方

がよいです。潰れてしまったり、思うように太くなな らない場合があります。源真ゴシックなど各種太さ の揃ったフリーフォントの使用をお勧めします。 ※「太字」「ボールド」などの指定は、もともと欧文 フォント用の機能です。欧文フォントでボールド 体が用意されていれば切り替える、そうでなけれ ば単純に太らせる、という機能です。

【フォント埋め込み】特に設定しなくてもおそらくほ とんどのケースでそうなっているはずですが、少な くともフォント埋め込みを行った PDF ファイルで 承っております。

▽版下PDFの場合、上記に加え下記にも配慮 【刷色】PDF入稿ではカラー/単色いずれかの印 刷が可能です。なお、単色の場合は印刷したい色 ではなく、"黒"での作成をお願いします。 【色について】「写真が暗いので明るくしたい」な どは元の画像ファイルを用意してご相談ください。 【極細線】極細線は「その出力機での最小ドット」 の意味になり、お手持ちのプリンターでは印刷でき

ても、印刷業務用機材では細 すぎて印刷できなくなります。 0.1mm (≒0.3 pt) 以上の線 幅だと安全です。

【断ち切り】 裁ち落としを作るか、書類の四辺周囲3mmは"白"になるようお願いします。

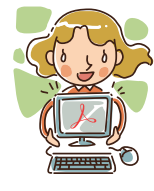

🐨 山口印刷株式会社

■0955-22-5188 ■0955-22-5189 ∞post@yamain.com

https://www.yamain.com/

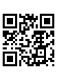

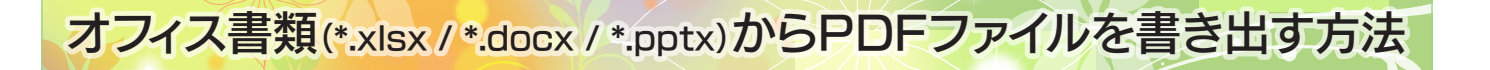

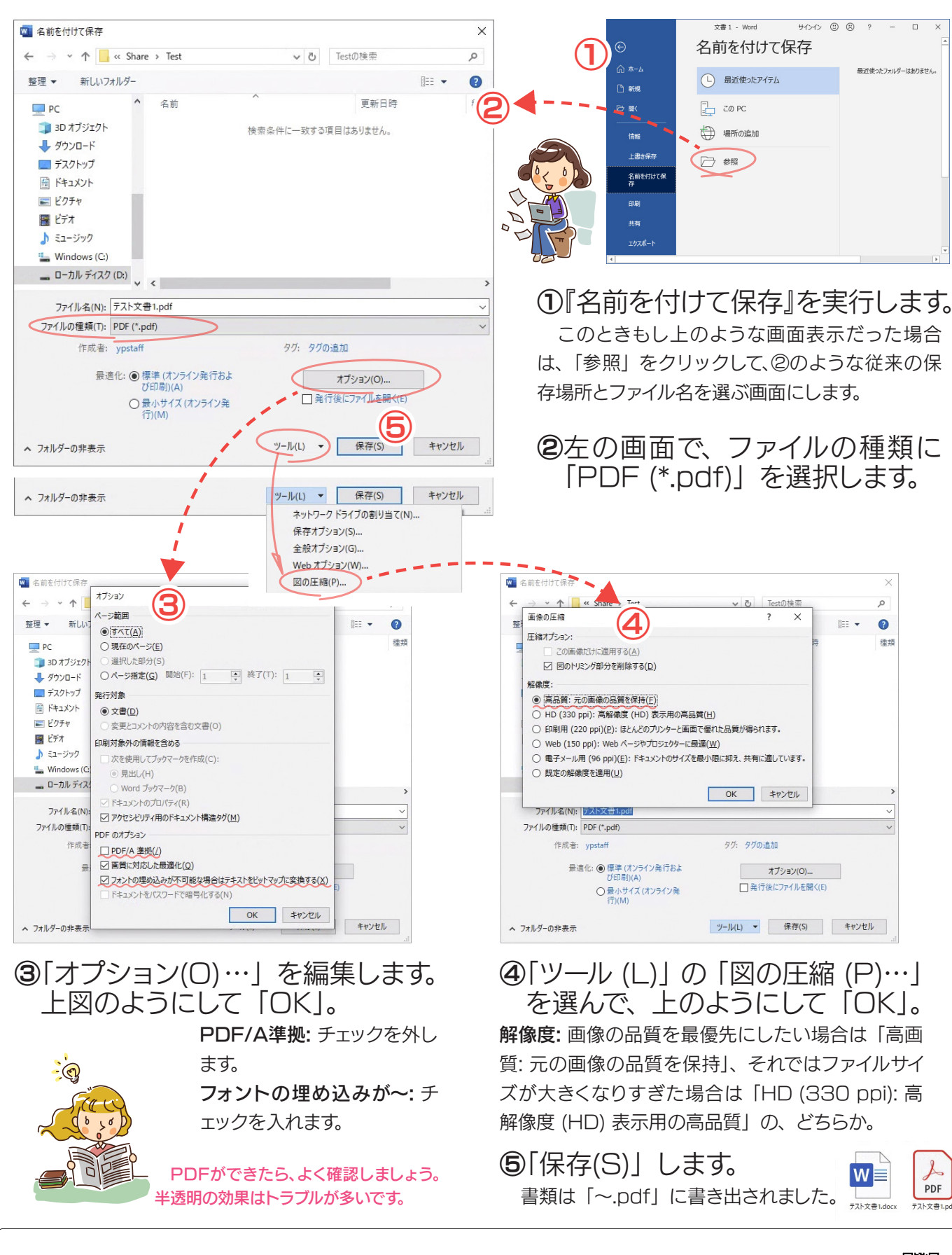

☆ 山口印刷株式会社 <sup>國0955-22-5188</sup> 國0955-22-5189 https://www.yamain.com/ 副2